## 用紙センサー位置の調整

製品出荷時は、下記の位置にセットされています。

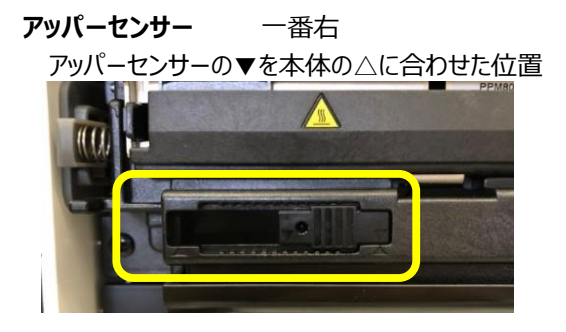

**ボトムセンサー** 左から10番目 ボトムセンサーの▼を本体の△に合わせた位置

製品出荷時設定の位置から動かさないでください。

### カッター

ラベル長が25.4mm (1インチ) 以下の場合はカットせず、25.4mm以上かつ印刷終了の時点でカットします。 1枚のラベルは 25.4mm 以上でデザインしてください。

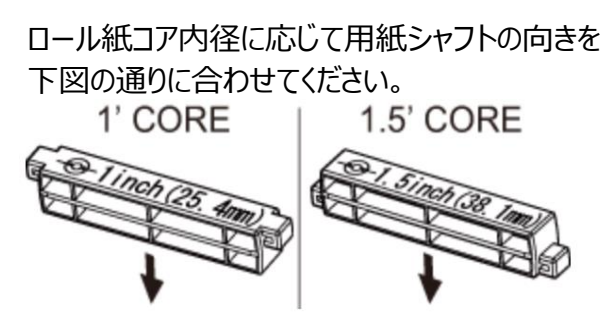

1インチの内径でも、ロール紙の下が プリンター内部の底に当たるようでしたら 用紙シャフトは右図の1.5インチにして ご使用ください。

用紙セット向き

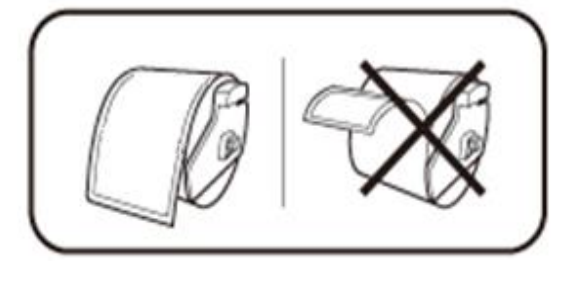

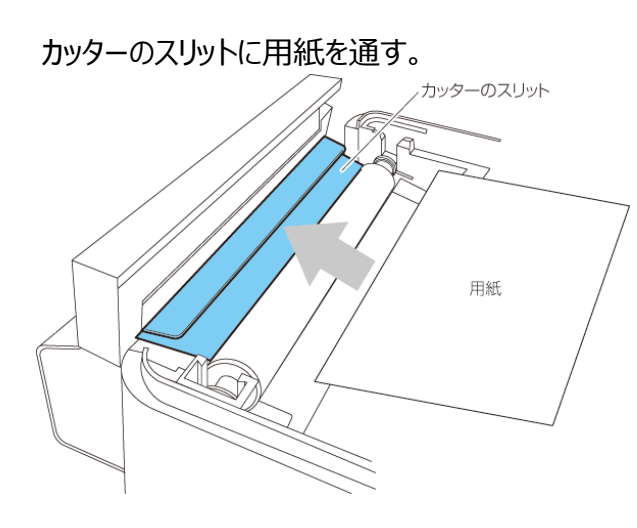

## 用紙ガイドのセット

用紙ガイド (左側)に用紙を当てた状態で、用紙ガイド (右側) の位置を用紙幅に合わせて用紙をセット。

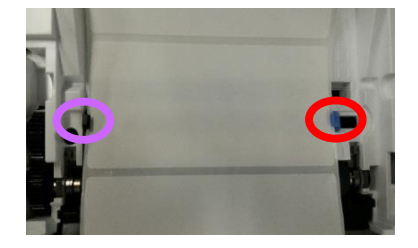

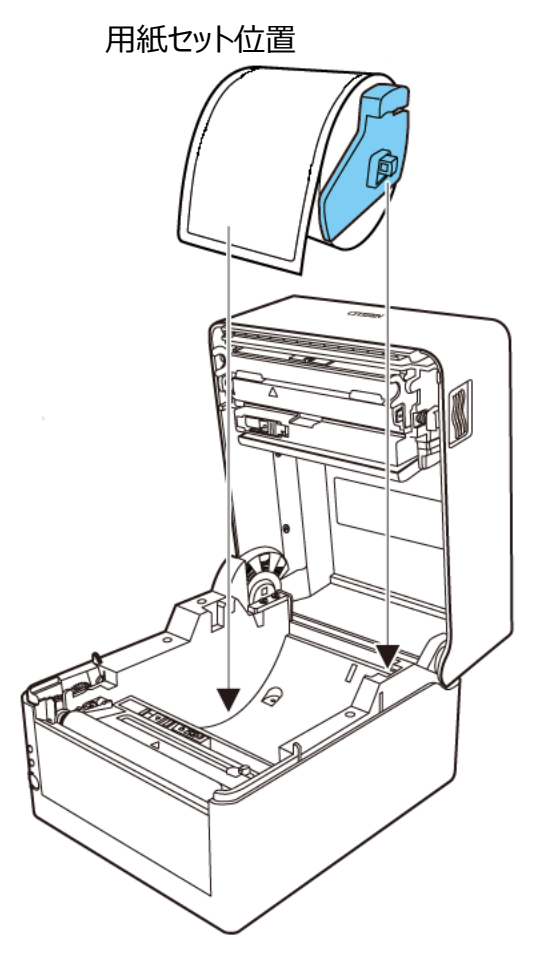

用紙ガイドの左右をセット

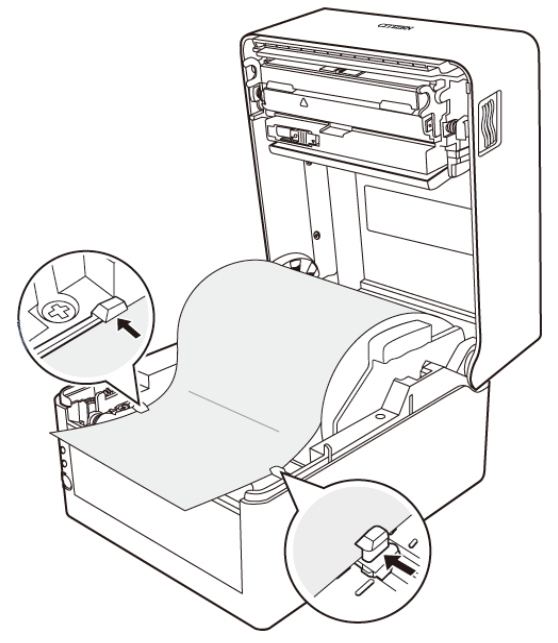

プリンター前面から、約10 mm 用紙先端を前に出してセットしてください。

2) IPアドレスの設定(出荷時に弊社で設定済みの場合は不要)

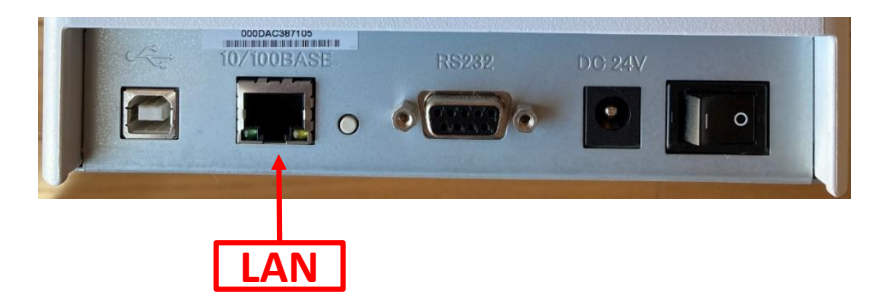

プリンターをお客様のLAN環境に接続し、電源を入れてください。

NetSeeker.exe を起動後、Seek ボタンで検索すると、下記のような表示となります。

| Q | CITIZEN Network              | Seeker          |             |          |          |                           | -       |         | Х                      |
|---|------------------------------|-----------------|-------------|----------|----------|---------------------------|---------|---------|------------------------|
|   | Seek                         | Edit config     |             |          |          | CITIZ                     | EN Netw | vork Se | <b>eker</b><br>er. 1.1 |
|   | Serial Number                | Mac Address     | Device Name | ROM Vers | ion      | IP Address                | Host N  | ame     |                        |
|   | RHJE000002                   | 000DAC380627    | CL-E331-LFX | ER430300 |          | 192.168.1.175             | CL-E3   | 31/303  |                        |
|   |                              |                 |             |          |          |                           |         |         |                        |
|   |                              |                 |             |          |          |                           |         |         |                        |
|   |                              |                 |             |          |          |                           |         |         |                        |
|   |                              |                 |             |          |          |                           |         |         |                        |
|   |                              |                 |             |          |          |                           |         |         |                        |
|   |                              |                 |             |          |          |                           |         |         |                        |
|   |                              |                 |             |          |          |                           |         |         |                        |
|   |                              |                 |             |          |          |                           |         |         |                        |
| [ | Config:                      |                 |             |          |          |                           |         |         |                        |
|   | DEV = CL-E33                 | 1-LFX           |             | ^        |          | ent conditon              | Tin     | neout — | 1                      |
|   | VER = ER4303<br>MAC = 000DA0 | 00<br>0380627   |             |          | Id       | le <u>Stop</u>            | 3       | [Sec.]  |                        |
|   | ENET_SPD = 0                 | 168.1.175       |             |          | <b>_</b> |                           |         |         |                        |
|   | DHCP = 1                     | 10              |             |          | Status   | ()                        |         |         | _                      |
|   | SUBNET_MASK                  | < = 255.255.0.0 |             |          | Detec    | ringing.<br>t UpdateInfo. |         | (       |                        |
|   | 1                            |                 |             | ¥        | 1        |                           |         |         |                        |

IPアドレスの変更が必要な場合、Edit Config でIPアドレスを登録してください。

| Edit Config                                          | Х |             |
|------------------------------------------------------|---|-------------|
| *Please edit parameters then click OK.               |   |             |
| Unalterable parameters                               |   |             |
| Device name: CL-E331-LFX ROM version: ER430300       |   |             |
| MAC address: 000DAC380627 Serial number: RHJE000002  |   |             |
| Manufacturer:                                        |   |             |
| Network parameters                                   |   |             |
| Host name: CL-E331/303 Print Server                  |   |             |
| Line speed: Auto-detect                              |   |             |
| IP address from DHCP: Disable                        |   | →Disableに設定 |
| IP address: 192.168.1.175 Subnet mask: 255.255.255.0 |   | →IPアドレスを入力  |
| Gateway IP address: 192.168.1.1                      |   |             |
| Print parameters                                     |   |             |
| PRNT_PORT: 9100 PRNT_RCV_TMO: 60 [Sec.]              |   |             |
|                                                      |   |             |
|                                                      |   |             |
| OK Cancel                                            |   |             |

# 3) ドライバーのインストール

Windows\_Driver フォルダ内の move\_2019.2\_M-2.exe をダブルクリックし、 ウィザードに従って操作を進めてください。

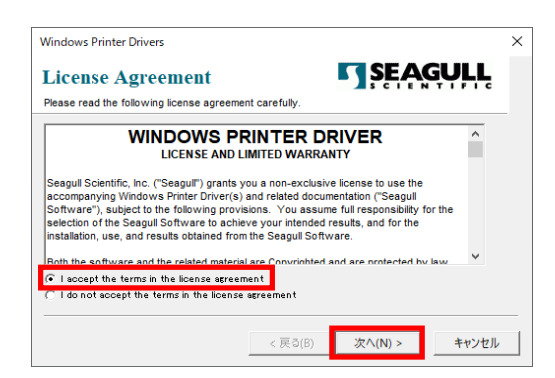

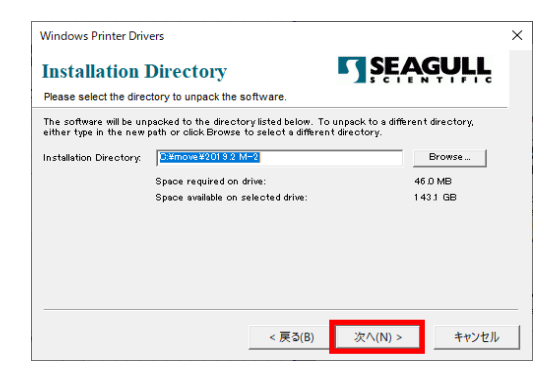

I accept the terms in livense agreement を 選択し、『次へ』をクリック。

『次へ』をクリック。

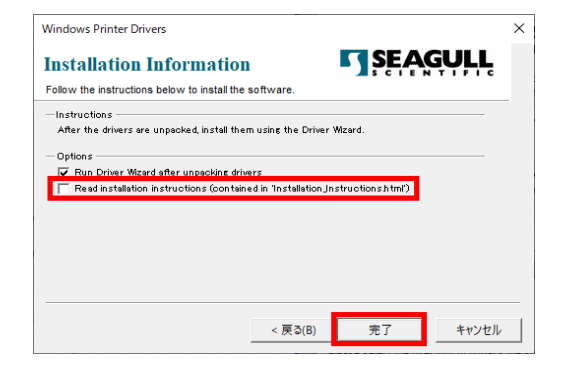

 

 ユーザーアカウント制御
 ×

 このアプリがデバイスに変更を加えることを許可しますか?

 ごのアプリがデバイスに変更を加えることを許可しますか?

 ごのアプリがデバイスに変更を加えることを許可しますか?

 ごのアプリがデバイスに変更を加えることを許可しますなか?

 ごのアプリがデバイスに変更を加えることを許可しますなか?

 ごのアプリがデバイスに変更を加えることを許可しますなか?

 ごのアプリがデバイスに変更を加えることを許可しますなか?

 ごのアプリがデバイスに変更を加えることを許可しますなか?

 ごのアプリがデバイスに変更を加えることを許可しますなか?

 ごのアプリがデバイスに変更を加えることを許可しますなか?

 確認済みの発行元: Seagull Scientific Inc. ファイルの入手先: このコンピューター上のハードドライブ

 詳細を表示

 はい
 いいえ

 Read installation introduction…のチェックを外し 『完了』をクリック。

セキュリティーの警告画面が出ましたら『<mark>はい</mark>』をクリックして 変更を加える許可を与えてください。 下記表示になりましたら、ネットワークを選択し次ページの手順に進んでください。

| Seagull Driver Wizard                                                                                                    | ×                                 |
|----------------------------------------------------------------------------------------------------|-----------------------------------|
| プリンタに接続する<br>インストールを続ける前にプリンタを接続する必要があります。                                                                                                    |                                   |
| このプリンタはどのように接続されますか?<br>① LISB(LI) ネットワーク(EthernetまたはWiFi)(E) ③ Bluetooth(L) 〇 その他(パラレルまたはシリアル)(Q)                                                                                                    | ٩                                 |
| プリンタをPCに接続して電源を入れてください。新しいハードウェアの追加ウィザードが表示さ<br>ル」を選んでください。このウィザードはプリンタを検出すると自動的に進行します。<br>進行しない場合はプリンタとの接続を確認し、プリンタの電源を入れなおしてみてください。<br>プリンタがインストールされていないかご確認いただき、その場合は[プリンタドライバの更新]<br>ドライバを更新してください。 | されたら[キャンセ へ<br>また、すでに同<br>を選んで既存の |
| < <b>戻る(B)</b> 次へ                                                                                                    | キャンセル                             |

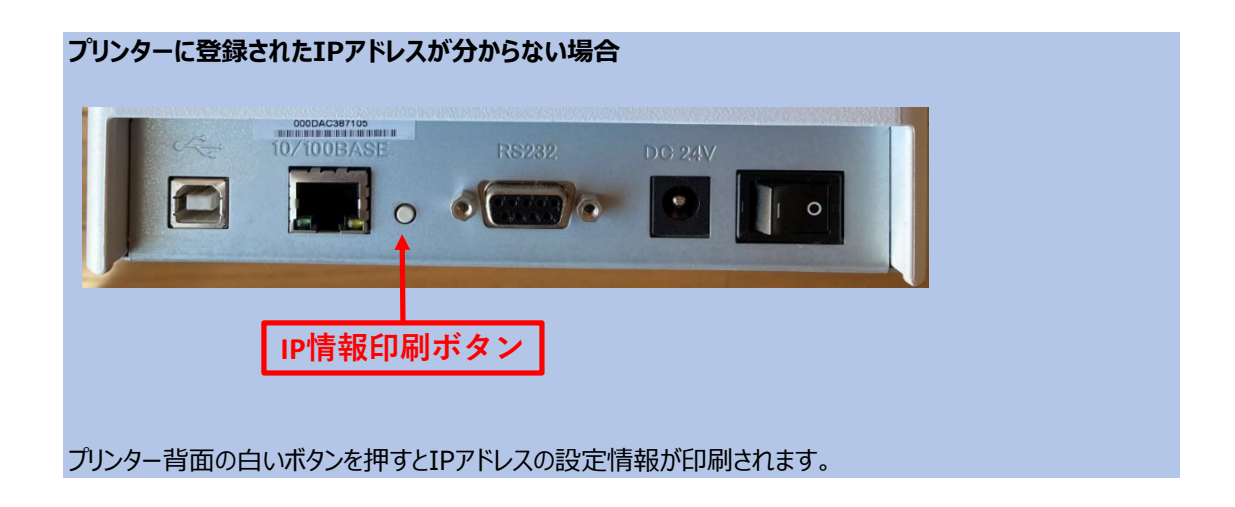

#### LAN接続

ネットワーク(EthernetまたはWiFi)を選択すると下記表示になります。 プリンターを選択し、『次へ』をクリックしてください。

| eagull Drive           | er Wizard                                   |         |        |          |
|------------------------|---------------------------------------------|---------|--------|----------|
| <b>プリンタ機</b> 種<br>メーカ- | <b>重を指定</b><br>-と機種名でどのプリンタドライ              | バを使用するか | 央定します。 | 4        |
| プリンタ機構                 | 種を指定してください.                                 |         |        |          |
| プリンタモ                  | Eデル                                         |         |        |          |
| move CL<br>move CL     | L-E300-LFX<br>L-E331-LFX                    |         |        |          |
|                        |                                             |         |        |          |
|                        |                                             |         |        |          |
|                        |                                             |         |        |          |
|                        | (-¥move¥2019.2 M_2                          |         |        | 40.77.17 |
| ソース:<br>パージョン:         | C:¥move¥2019.2 M-2<br>2019.2.2 (10/15/2019) |         |        | 参照(R)    |
| ソース:<br>パージョン:         | C:¥move¥2019.2 M-2<br>2019.2.2 (10/15/2019) |         |        | 参照(R)    |

感熱ラベルプリンター move CL-E300-LFX を選択。

熱転写ラベルプリンター move CL-E331-LFX

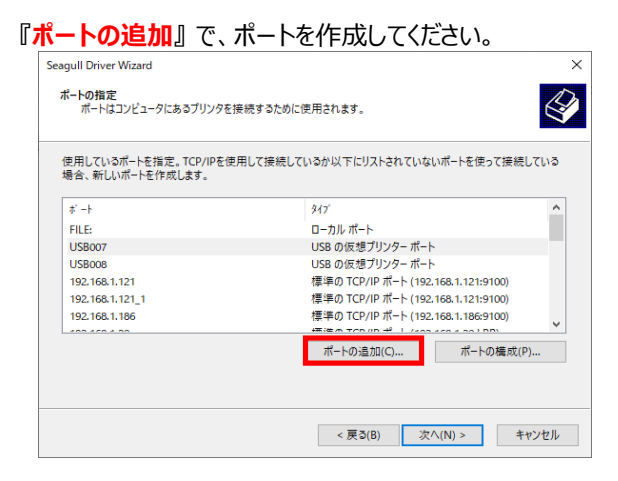

ウィザードに従って、TCP/IPプリンターポートを追加。

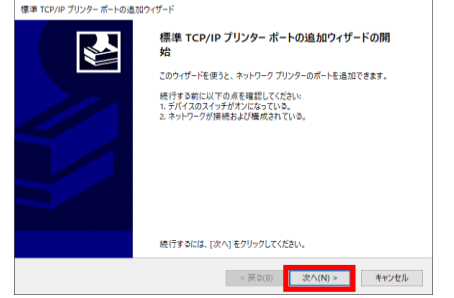

「TCP/IP ポートの検出ウィンド」が表示されます。 この検出処理が完了するまでに数分かかる 場合があります。

| 標準 TCP/IP ブリンター ボートの追加ウィザード                   |                       |
|-----------------------------------------------|-----------------------|
| TCP/IP ポートの検出<br>TCP/IP ポートを検出しています。検出が完了すると、 | 自動的に次のバージへ移動します。      |
|                                               |                       |
| エロリロボートの特定の                                   |                       |
| 後出が終了した6、自動的に次のページに進みます。                      |                       |
|                                               |                       |
|                                               | <u>Ş</u>              |
|                                               |                       |
|                                               |                       |
|                                               |                       |
|                                               |                       |
|                                               | < 戻る(B) 次へ(N) > キャンセル |
|                                               |                       |

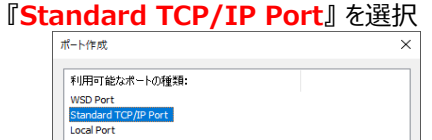

| *小円のJ mE/A/パート(小型大明:<br>WSD Port |
|----------------------------------|
| Standard TCP/IP Port             |
| Appmon                           |
|                                  |
|                                  |
| 新規ボート(N) 閉じる(C)                  |

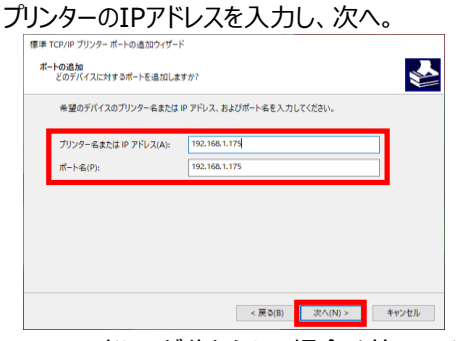

※IPアドレスが分からない場合は前ページ参照

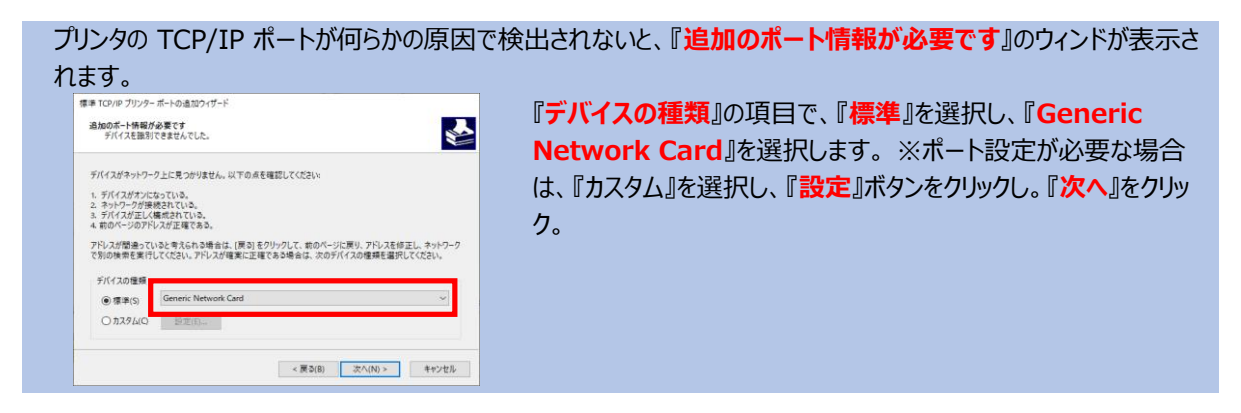

プリンタの TCP/IP ポートが正しく検出されると、 『標準 TCP/IP プリンターポートの追加ウィザー ドの完了 』が 表示されます。 『完了』をクリック。

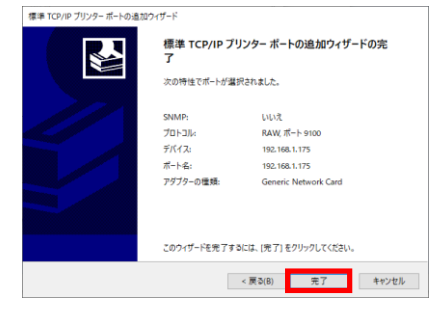

作成したTCP/IPポートを選択し、次へ。

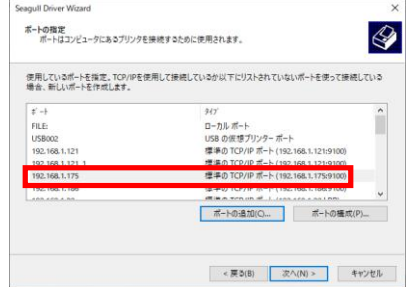

| このフリングの有利                       | скл.                               |                       |
|---------------------------------|------------------------------------|-----------------------|
| ブリンタ名(P):                       | move CL+E300-LFX                   |                       |
| このプリンタをデ                        | フォルトプリンタとして使用(U)                   |                       |
|                                 |                                    |                       |
| 「のブリンクを他の」                      | いんロークコーザーと共有するかどうか活金します            | 共産する場合 共産なをつけたければたける  |
| このプリンタを他の:<br>せん。               | ットワークユーザーと共有するかどうか指定します            | 。共有する場合、共有名をつけなければなりま |
| このブリンタを他の:<br>せん。<br>④ このブリンタを井 | ットワークユーザーと共有するかどうか描定します<br>有しない(D) | 。共有する場合、共有名をつけなければなりま |

プリンタ名を変更する場合は変更し、次へ。

ドライバウィザードの完了を示すウィンドが表示されます。 設定された項目を確認の上、『**完了**』をクリック。

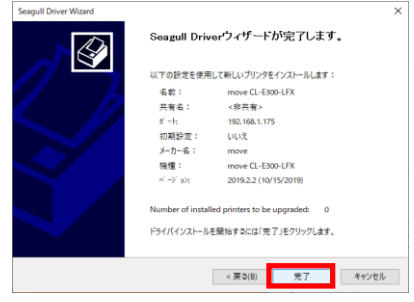

インストールの完了を示すウィンドが表示されます。『閉じる』ボタンをクリック。

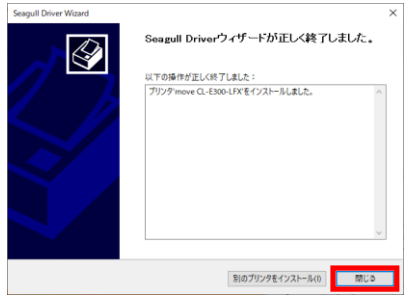

これでインストール作業は終了です。